## **HOW TO CONFIRM YOUR INTENT TO ENROLL (INTERNATIONAL STUDENTS)**

**STEP 1:** You can confirm your enrollment online by logging in to your Student Center Account. <u>www.humboldt.edu/studentcenter</u>

STEP 2: Login with your user name and password

• Approximately seven days after you applied, an automated email was sent to you, thanking you for your application. That email included information on setting up your Student Center account.

| HUMBOLDT STATE UNIVERSITY                                                                                                    |                                                                                                    |
|----------------------------------------------------------------------------------------------------|----------------------------------------------------------------------------------------------------|
| humboldt                                                                                                    | <ul> <li>User Name = HSU User Name (HSU email = abc12@humboldt.edu; User Name = abc12)</li> <li>*This information was sent to you via email. If you need assistance, email our office at internat@humboldt.edu</li> <li>Password = HSU User Password</li> </ul>                                                                                                    |
| HSU User Name                                                                                                    | User Name and Password are case sensitive                                                                                                    |
| Password Forgot your <u>user name</u> or <u>password</u> ? Log in                                                                                                    | <ul> <li>Don't leave your workstation unattended, whenever possible use a password-protected screen saver.</li> <li>Before entering your HSU Username and Password, verify that the URL for this page begins with: https://cas.humboldt.edu</li> <li>Don't forget to logout and completely exit or quit your browser when you're done!</li> <li>Need help?</li> </ul> |
| Log in to myHumboldt, and you'll get access to any of the following applications you're authorized to use:<br>Gmail, Calendar, & other Google Apps • Student Center (& Help) • Faculty Center (& Help)<br>PeopleSoft HCM • DARS Self-Service (degree requirements & achievements audits) • PeopleSoft Finance (CFS)<br>Moodle • Library articles & databases • CSU Portal |                                                                                                    |

## STEP 3: Click on "Student Center"

• If this is the first time you are logging in to the **Student Center**, you will see a box informing you about Voter Registration. Click **"Cancel"** and you'll see your Student Center.

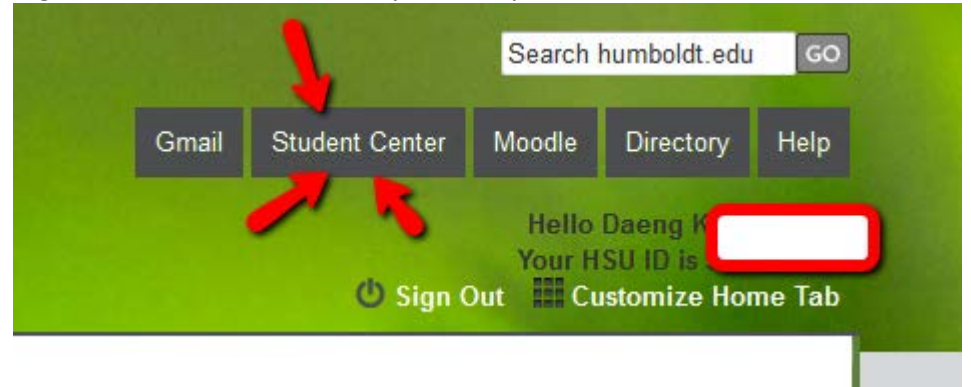

**STEP 4:** At the bottom of your Student Center page, you will see an Admissions section with an "Accept or Decline" link. Click on that link.

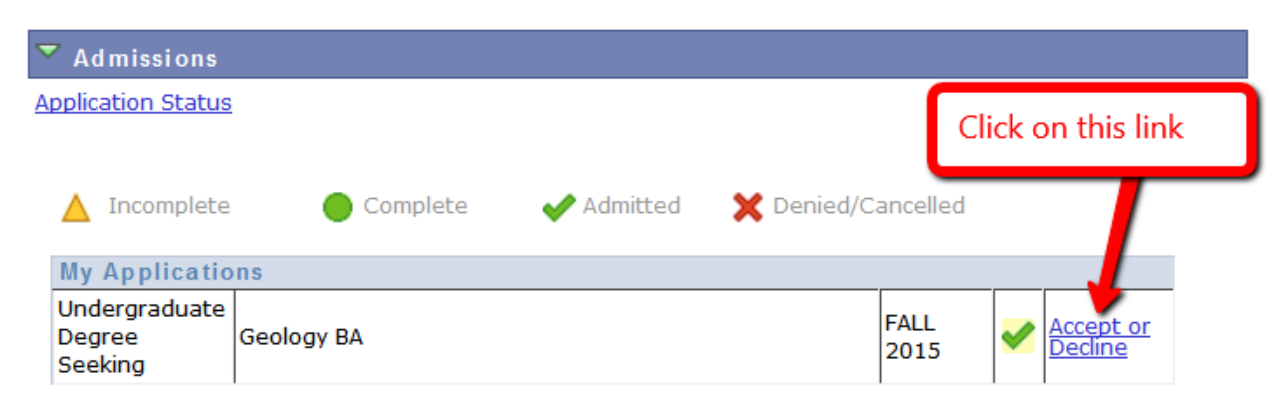

**STEP 5:** After you select **"I Accept Admission"** or **"I Decline Admission"**. You will be asked again to confirm your decision.

• After you return to the Student Center, you can click on the "Application Status" link under Admissions to check your status.

## NOTE:

- If you accepted admission and now want to decline, you can click on the "Decline Admission" link.
- If you declined admission and now want to accept, you will need to call the phone number provided on the application status page.